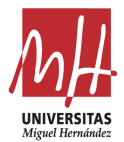

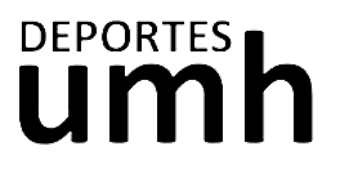

Contacto Móvil

Acepto las condiciones legales Aceptar Cancelar

# CÓMO REGISTRARSE EN LA PLATAFORMA

SIGUE ESTOS PASOS ÚNICAMENTE SI NO ERES MIEMBRO DE LA COMUNIDAD UNIVERSITARIA (Estudiante, PDI, PAS).

- 1. Haz clic en este enlace
- 2. Una vez en reservas, clicamos en Usuarios Externos

| MH. UNIVERSIT  | AS<br><sub>Idez</sub>                                                                                                    |                                                                                                    |
|----------------|----------------------------------------------------------------------------------------------------|----------------------------------------------------------------------------------------------------|
|                | DEPORTES.UMH.ES                                                                                                    |                                                                                                    |
|                |                                                                                                    |                                                                                                    |
|                | Iniciar sesión                                                                                                    |                                                                                                    |
|                |                                                                                                    |                                                                                                    |
|                | Usuarios Externos                                                                                                    |                                                                                                    |
|                |                                                                                                    |                                                                                                    |
| 3. Como        | no tenemos cuenta, debemos crearla haciendo clic en "Regis                                                                                                    | strarse"                                                                                                    |
| and the second | <b>T</b>                                                                                                    |                                                                                                    |
| 4              |                                                                                                    |                                                                                                    |
|                | and the second second se |                                                                                                    |
|                |                                                                                                    |                                                                                                    |
|                | Iniciar sesión                                                                                                    |                                                                                                    |
|                | Usuarios de la UMH                                                                                                    | Registro                                                                                                    |
|                | Usuarios Externos                                                                                                    | Para registrarse deberá cumplimentar el formulario y<br>aceptar las condiciones. A continuación recibirá un correo<br>electrónico en el que se le indicarán los pasos a seguir<br>para confirmar el registro. |
|                | Identificador                                                                                                    | Tipo de registro                                                                                                    |
|                |                                                                                                    | Titular                                                                                                    |
|                | Contraseña                                                                                                    | Correo electrónico                                                                                                    |
|                | No cerrar sesión                                                                                                    | El correo electrónico se utilizará como identificador.                                                                                                    |
|                |                                                                                                    | Contraseña                                                                                                    |
|                | Registralse                                                                                                    | Repita contraseña                                                                                                    |
|                | Entrar                                                                                                    | Entre 4 y 10 caracteres.<br>Válidos todo tipo de caracteres (letras, números, guiones,<br>puntos, etc.)                                                                                                    |
|                | beneficiarse de algún descuento (Extensa, Solidaria,                                                                                                    | Se distingue entre mayúsculas y minúsculas.                                                                                                    |
|                | UA, otros), tiene que personarse en la Oficina de<br>Deportes antes de inscribirse.                                                                                                    | Datos personales                                                                                                    |
|                |                                                                                                    | Nombre                                                                                                    |
|                |                                                                                                    | Apellidos                                                                                                    |
|                |                                                                                                    | Tipo de documento                                                                                                    |
|                |                                                                                                    | · · · · · · · · · · · · · · · · · · ·                                                                                                    |
|                |                                                                                                    | Documento                                                                                                    |
| 4. Comp        | letamos los datos solicitados marcamos la casilla de                                                                                                    | Fecha de nacimiento                                                                                                    |
|                |                                                                                                    | dd/mm/yyyyy                                                                                                    |
| condi          | ciones legales y nacemos clic en aceptar                                                                                                    | Sexo                                                                                                    |
|                |                                                                                                    | ~                                                                                                    |

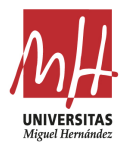

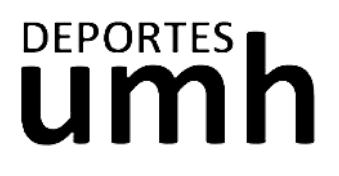

## HOW TO REGISTER ON THE PLATFORM

### FOLLOW THIS STEPS ONLY IF YOU'RE NOT AN UMH STUDENT

- 1. Click the <u>following link</u>
- 2. When in the platform, click "External Users (Usuarios Externos)"

| MH UNIVERSI | TAS<br>indez                                                             |                                                   |                                                                                                    |
|-------------|--------------------------------------------------------------------------|---------------------------------------------------|----------------------------------------------------------------------------------------------------|
|             | DEPORTES.UMH.E                                                           | S                                                 |                                                                                                    |
|             |                                                                          | Iniciar sesión                                    |                                                                                                    |
|             |                                                                          | Usuarios de la UMH                                |                                                                                                    |
|             |                                                                          | Usuarios Externos                                 |                                                                                                    |
|             |                                                                          |                                                   |                                                                                                    |
|             | Iniciar                                                                  | sesión                                            |                                                                                                    |
|             | Iniciar                                                                  | Sesión<br>Usuarios de la UMH                      |                                                                                                    |
|             | Iniciar                                                                  | SESIÓN<br>Usuarios de la UMH<br>Usuarios Externos | Registro<br>Para registrarse deberá cumplimentar el formulario y<br>aceptar las condiciones. A continuación recibirá un correo                                                                                                    |
|             |                                                                          | SESIÓN<br>Usuarios de la UMH<br>Usuarios Externos | Registro<br>Para registrarse deberá cumplimentar el formulario y<br>aceptar las condiciones. A continuación recibirá un correo<br>electrónico en el que se le indicarán los pasos a seguir<br>para confirmar el registro.<br>Tipo de registro                                                                                                    |
|             |                                                                          | SESIÓN<br>Usuarios de la UMH<br>Usuarios Externos | Registro<br>Para registrarse deberá cumplimentar el formulario y<br>aceptar las condiciones. A continuación recibirá un correo<br>electrónico en el que se le indicarán los pasos a seguir<br>para continuar el registro.<br>Tipo de registro<br>Titular v                                                                                                    |
|             | Iniciar<br>Identificad<br>Contrasef                                      | SESIÓN<br>Usuarios de la UMH<br>Usuarios Externos | Registro         Para registrarse deberá cumplimentar el formulario y aceptar las condiciones. A continuación recibirá un correo electrónico en el que se le indicarán los pasos a seguir para continuar el registro.         Tipo de registro         Titular         Correo electrónico                                                                                                    |
|             | Iniciar<br>Identificad<br>Contrasef<br>Vo cerra                          | Sesión<br>Usuarios de la UMH<br>Usuarios Externos | Registro         Para registrarse deberá cumplimentar el formulario y aceptar las condiciones. A continuación recibirá un correo electrónico en el que se le indicarán los pasos a seguir para confirmar el registro.         Tipo de registro         Tibular         Correo electrónico         El correo electrónico                                                                                                    |
|             | Iniciar<br>Identificad<br>Contrasef<br>No cerra<br>Registrarse           | SESIÓN<br>Usuarios de la UMH<br>Usuarios Externos | Registro         Para registrarse deberá cumplimentar el formutario y aceptar las condiciones. A continuación recibirá un correo electrónico en el ques se le indicarán los pasos a seguir para confirmar el registro.         Tipo de registro         Titular         Correo electrónico         El correo electrónico se utilizará como identificador.         Contraseña                                                           |
|             | Iniciar<br>Identificad<br>Contrasef<br>No cerra<br>Registrarse<br>Entrar | SESIÓN<br>Usuarios de la UMH<br>Usuarios Externos | Registro         Para registrarse deberá cumplimentar el formutano y aceptar las condiciones. A continuación recibirá un correo electrónico en el ques se le indicarán los pasos a seguir para confirmar el registro.         Tipo de registro         Titular         Correo electrónico         El correo electrónico se utilizará como identificador.         Contraseña         Repita contraseña         Entre 4 y 10 caracteres. |

4. Complete the requested fields, check the legal conditions square and click "Accept (Aceptar)"

| Titular                                                                                                    | ipo de registro                                           |                   |
|----------------------------------------------------------------------------------------------------|-----------------------------------------------------------|-------------------|
| Correo electrónico  I correo electrónico se utilizará como identificador.  Contraseña  Repita contraseña Intre 4 y 10 caracteres.  Atidos todo tipo de caracteres (letras, números, guiones, untos, etc.).  e distingue entre mayúsculas y minúsculas.  atos personales Nombre Apelidos  Topocumento Cocumento Coc                                                                                                    | Titular                                                   | ~                 |
| I correo electrónico se utilizará como identificador.<br>Contraseña<br>Repita contraseña<br>Intre 4 y 10 caracteres.<br>Alidos todo tipo de caracteres (letras, números, guiones,<br>utos, etc.),<br>e distingue entre mayúscutas y minúscutas.<br>atos personales<br>Nombre<br>Apeliidos<br>Ipo de documento<br>Cocumento<br>Cocumento<br>Cocumento<br>Echa de nacimiento<br>dd/mm/yyyy<br>exo<br>ontacto<br>Móvil<br>Caceptar<br>Cancelar                                                                                                    | Correo electrónico                                        |                   |
| Contraseña Repita contraseña ntre 4 y 10 caracteres. Aldos todo tipo de caracteres (letras, números, guiones, untos, etc.). e de distingue entre mayúsculas y minúsculas. atos personales Nombre Apeliidos Tipo de documento Cocumento Cocum                                                                                                    | I correo electrónico se utilizará como i                  | dentificador.     |
| Repita contraseña Intre 4 y 10 caracteres. Ididos todo tipo de caracteres (letras, números, guiones, unos, etc.), e distingue entre mayúsculas y minúsculas. atos personales Nombre Apelidos Ipo de documento Cocumento Cocumento                                                                                                    | Contraseña                                                |                   |
| htre 4 y 10 caracteres.<br>álidos todo tipo de caracteres (letras, números, guiones,<br>unos, etc.).<br>e distingue entre mayûsculas y minûsculas.<br>atos personales<br>Nombre<br>Apellidos<br>Apellidos<br>Documento<br>Cocumento<br>Cocumento    | Repita contraseña                                         |                   |
| Addos todo tipo de caracteres (letras, números, guiones,<br>untos, etc.).<br>e distingue entre mayüsculas y minüsculas.<br>atos personales<br>Nombre<br>Apellidos<br>Ipo de documento<br>Documento<br>Cocumento<br>Cocume | ntre 4 y 10 caracteres.                                   |                   |
| e distingue entre mayúsculas y minúsculas.<br>atos personales<br>Nombre<br>Apellidos<br>tipo de documento<br>Documento<br>Cocumento<br>dd/mm/yyyy<br>exo<br>ontacto<br>Móvil<br>Cacepto Iso condiciones legales<br>Aceptor Iso condiciones legales                                                                                                    | 'álidos todo tipo de caracteres (letras,<br>untos, etc.). | números, guiones, |
| atos personales Nombre Apellidos  Jocumento Cocumento Co                                                                                                    | e distingue entre mayúsculas y minús                      | culas.            |
| Nombre Apeliidos  Apeliidos  Documento  communito  community  community  comm                                                                                                    | atos personales                                           |                   |
| Apeliidos                                                                                                    | Nombre                                                    |                   |
| ipo de documento  Documento  echa de nacimiento  dd/mm/yyyy  exo  ontacto  Móvil  Acepto las condiciones legales  Aceptar  Cancelar                                                                                                    | Apellidos                                                 |                   |
| Cocumento Cocumento Cocum                                                                                                    | ipo de documento                                          |                   |
| Documento echa de nacimiento dd/mm/yyyy  exo contacto Móvil Acepto las condiciones legales Aceptar Cancelar                                                                                                    |                                                           | ~                 |
| echa de nacimiento dd/mm/yyyy  exo ontacto Móvil Acepto las condiciones legales Aceptar Cancelar                                                                                                    | Documento                                                 |                   |
| dd/mm/yyyy.                                                                                                    | echa de nacimiento                                        |                   |
| exo ontacto Móvii Acepto las condiciones legales Aceptar Cancelar                                                                                                    | dd/mm/yyyy                                                | =                 |
| ontacto Móvil Acepto las condiciones legales Aceptar Cancelar                                                                                                    | exo                                                       |                   |
| ontacto<br>Móvil<br>) Acepto las condiciones legales<br>Aceptar Cancelar                                                                                                    |                                                           | ~                 |
| Móvil<br>) Acepto las condiciones legales<br>Aceptar Cancelar                                                                                                    | ontacto                                                   |                   |
| Acepto las condiciones legales Aceptar Cancelar                                                                                                    | Móvil                                                     |                   |
| Aceptar Cancelar                                                                                                    | Acepto las condiciones legales                            |                   |
|                                                                                                    | Aceptar Cancelar                                          |                   |

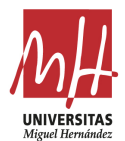

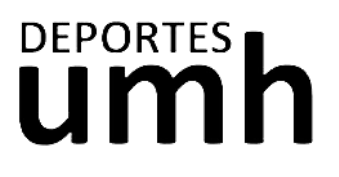

### **COMMENT S'INSCRIRE SUR LA PLATE-FORME**

SUIVEZ CES ÉTAPES UNIQUEMENT SI VOUS N'ÊTES PAS UN MEMBRE DE LA COMMUNAUTÉ UNIVERSITAIRE (étudiant, PDI, PAS).

- 1. Cliquez sur <u>ce lien</u>
- 2. Une fois dans les réservations, cliquez sur "Utilisateurs externes (Usuarios Externos)":

| MH UNIVERSITAS<br>Miguel Hernández |                    |  |
|------------------------------------|--------------------|--|
| DEPORTES.UMH.ES                    | 1                  |  |
|                                    |                    |  |
|                                    | Iniciar sesión     |  |
|                                    | Usuarios de la UMH |  |
|                                    | Usuarios Externos  |  |

3. Comme nous n'avons pas de compte, nous devons en créer un en cliquant sur "Register (Registrarse)".

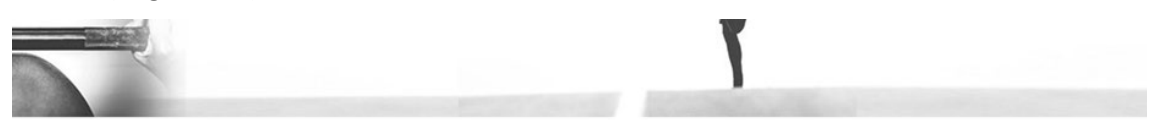

#### Iniciar sesión

|                       | Usuarios Externos |
|-----------------------|-------------------|
| Identifica            | dor               |
| Contrase              | กิล               |
| No cerra              | ar sesión         |
|                       |                   |
| Registrarse<br>Entrar |                   |

4. Remplissez les données demandées, cochez la case des conditions légales et cliquez sur "Accepter (Aceptar)"

| Registro                                                                                                    |
|----------------------------------------------------------------------------------------------------|
| Para registrarse deberá cumplimentar el formulario y<br>aceptar las condiciones. A continuación recibirá un correo<br>electrónico en el que se le indicarán los pasos a seguir<br>para confirmar el registro. |
| Tipo de registro                                                                                                    |
| Titular                                                                                                    |
| Correo electrónico                                                                                                    |
| El correo electrónico se utilizará como identificador.                                                                                                    |
| Contraseña                                                                                                    |
| Repita contraseña                                                                                                    |
| Entre 4 y 10 caracteres.                                                                                                    |
| Válidos todo tipo de caracteres (letras, números, guiones,<br>puntos, etc.).                                                                                                    |
| Se distingue entre mayúsculas y minúsculas.                                                                                                    |
| Datos personales                                                                                                    |
| Nombre                                                                                                    |
| Apellidos                                                                                                    |
| Tipo de documento                                                                                                    |
| · · · · · · · · · · · · · · · · · · ·                                                                                                    |
| Documento                                                                                                    |
| Fecha de nacimiento                                                                                                    |
| dd/mm/yyyy                                                                                                    |
| Sexo                                                                                                    |
| ~                                                                                                    |
| Contacto                                                                                                    |
| Móvil                                                                                                    |
| Acepto las condiciones legales                                                                                                    |
| Aceptar Cancelar                                                                                                    |